## **OneNote-Student Logins**

- 1. Navigate to the school website millom.cumbria.sch.uk
- 2. Then choose the StudentZone menu and eMail

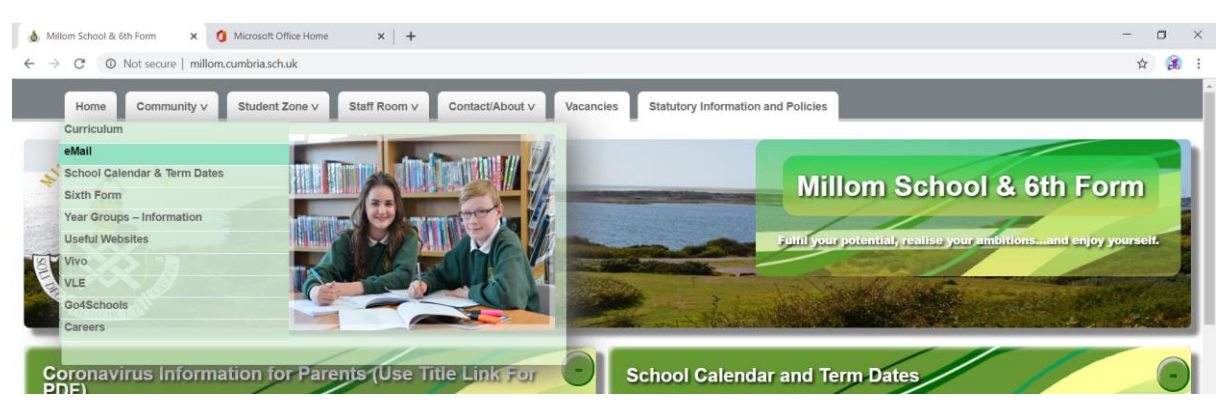

3. The is will open up a web link to <u>https://login.microsoftonline.com/</u>, at this page please use you full student email address. (this should have been written down in your planner)

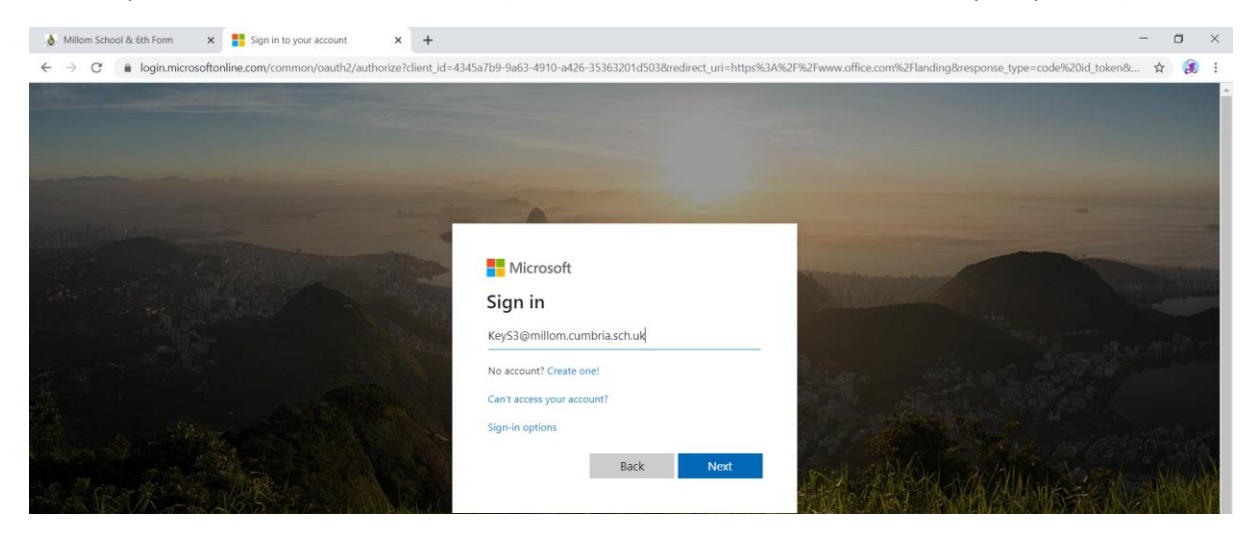

- 4. In the top left corner of the 365 web page there is an icon with 9 dots in a square (press this).
- 5. It will open a menu where you can choose multiple areas to work in.
- 6. Choose OneNote to open your shared learning enviroments

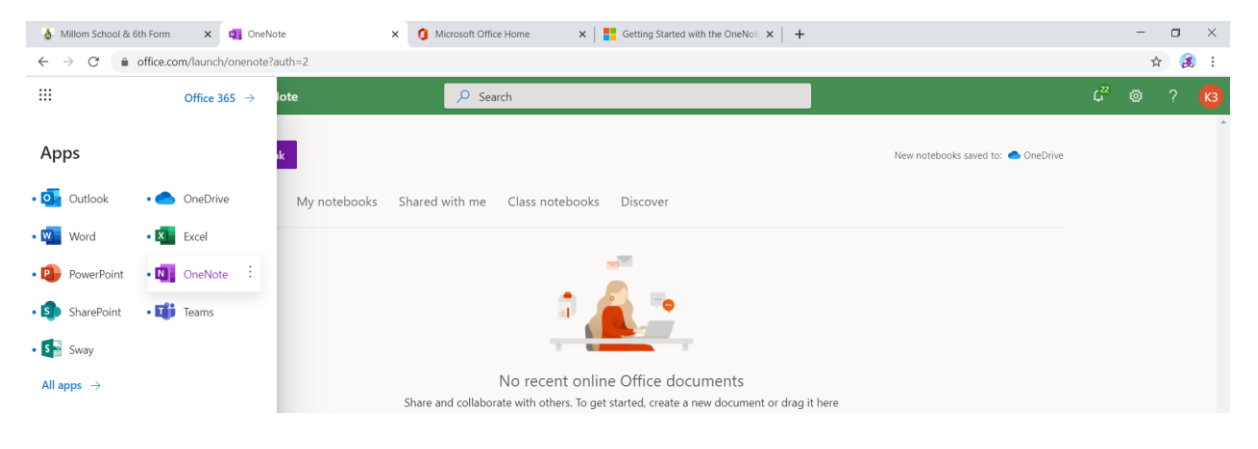

## **OneNote-Student Logins**

7. Select "Class notebooks", to view the share learning groups.

| 💩 Millom School & 6th Form 🗙 🖬 OneNote                                                                                                    | × 🔇 Year 7 Work 2020                                       | ×                       | Microsoft Office Home               | $\mathbf{x} \mid {\blacksquare \atop {\blacksquare}}$ Getting Started with the OneNot $\mathbf{x} \mid {\blacksquare}$ |               | - | σ   | × |
|----------------------------------------------------------------------------------------------------|------------------------------------------------------------|-------------------------|-------------------------------------|----------------------------------------------------------------------------------------------------|---------------|---|-----|---|
| $\leftrightarrow$ $\rightarrow$ C $$ office.com/launch/onenote?auth=2                                                                                           |                                                            |                         |                                     |                                                                                                    |               | Ť | 2 🐊 | 1 |
| III MILLOM SCHOOL 💩 OneNote                                                                                                    | 🔎 Search                                                   | ł.                      |                                     |                                                                                                    | <sup>22</sup> |   |     |   |
| New notebook  Recent Pinned My notebooks      Wear 9 Work 2020     milliomschool-my.sharepoint.com =      Year 7 Work 2020     willowschool-my.sharepoint.com = | Shared with me C<br>• Class Notebooks<br>• Class Notebooks | llass notebooks<br>යු : | Discover<br>10m ago<br>Wed at 11:04 | New notebooks saved to:  Contraction of the saved to:                                                                  | Drive         |   |     | * |

8. Once selected it will open a new link which will lokk like the below page with each your username on the left hand side.

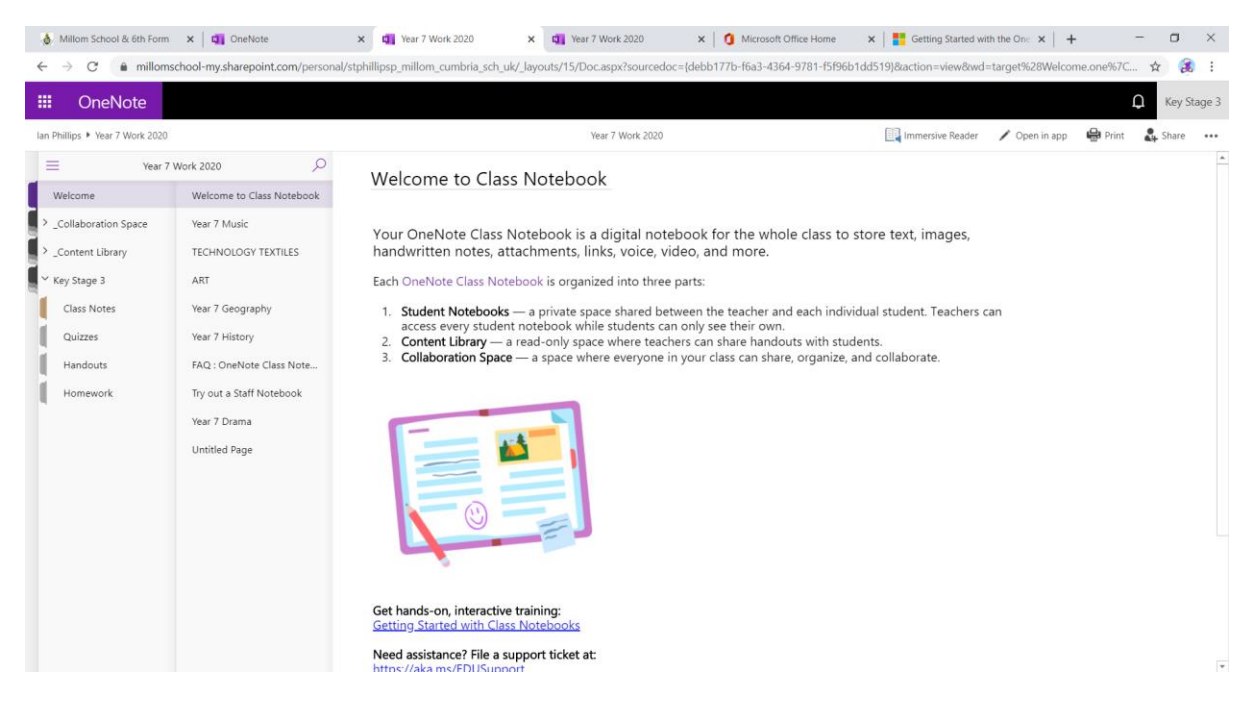